## 予約サイトによる更新手続予約方法

○ アドレスバーに国民向けポータルの URL[https://www.pcf.npa.go.jp]を入力し、[Enter]
 キーを押す

ttps://www.pcf.npa.go.jp

○ [ユーザ ID]及び[パスワード]を入力する

| 警察国民向けポータル |                                   |
|------------|-----------------------------------|
| ログイン       |                                   |
|            | *は入力必須目です<br>                     |
|            |                                   |
|            | 私はロボットではあり<br>ません<br>フライバシー・8月18日 |
|            | ログイン                              |
|            | > よくある質問(FAQ) > マニュアルダウンロード       |

- 1 [ユーザ ID]及び[パスワード]を入力します。
- 2 [私はロボットではありません]のチェックボックスにチェックを入れて、 [ログイン]ボタンをクリックすると、認証チェックの質問が表示されます。
- 3 認証チェックの質問に正しく回答すると、国民向けポータルの「トップ」画面が表示されます。
- ○「トップ」画面で、[講習予約]ボタンをクリックする

| ボータルトップ |               |                     |
|---------|---------------|---------------------|
|         |               | 運転者管理等業務            |
|         | > 講習予約        |                     |
|         | ▶ よくある質問 (FAC | ))<br>) マニュアルダウンロード |
|         | ▶ ご意見・問い合わせ   | : 過去の問い合わせ履歴        |

[講習予約]ボタンをクリックすると、「講習予約カレンダー」画面が表示されます。

○ 受講会場を指定する

| <sub>講習予約</sub><br>優良運転者 |             |                                       |                        |
|--------------------------|-------------|---------------------------------------|------------------------|
|                          |             | 講習を予約する                               | _                      |
|                          | 受議会場を消定     | × #+30020000 × 222020000              | 1 (947)                |
| \$1                      | 3 2022年7月 > | 足立自動車学校<br>嘉西機自動車学校                   | ◆<br>予約可能 ● 残りわずか ● 清清 |
|                          | в л х       | 今井自動車学校<br>☑ 較洲運転免許試験場<br>☑ 府中運転免許試験場 | ± 2                    |
|                          |             |                                       |                        |

[受講会場を指定]コンボボックスから受講会場の検索条件を選択すると、予約可能な予約 枠が存在する日付に[予約する]ボタンが表示されます。 ○ 講習予約枠の日付選択を行う

| <sup>課習予約</sup><br>優良運転者        |         |      |      |                                       |      |      |              |  |
|---------------------------------|---------|------|------|---------------------------------------|------|------|--------------|--|
|                                 | 講習を予約する |      |      |                                       |      |      |              |  |
|                                 | 受講会報    | を推定  | × #  | х #4жканына х мяжканына <b>х</b> Уфур |      |      |              |  |
| ◆日 < 2022年7月 > ●予約済み ●予約済場 ● 預り |         |      |      |                                       |      |      | ● 残りわずか ● 満席 |  |
|                                 | H       | 月    | 火    | *                                     | *    | 숲    | ±            |  |
|                                 |         |      |      |                                       |      | 1    | 2            |  |
|                                 | 3       | 4    | 5    | 6                                     | 7    | 8    | 9            |  |
|                                 |         | _    | 予約する | 予約する                                  | 予約する | 予約する |              |  |
|                                 |         |      |      |                                       |      |      |              |  |
|                                 | 10      | 11   | 12   | 13                                    | 14   | 15   | 16           |  |
|                                 |         | 予約する | 子約する | 予約する                                  | 予約する | 予約する |              |  |

[予約する]ボタンをクリックすると、選択された日付に該当する講習検査の「予約枠選択」 ダイアログが表示されます。

○ 講習予約枠を選択する

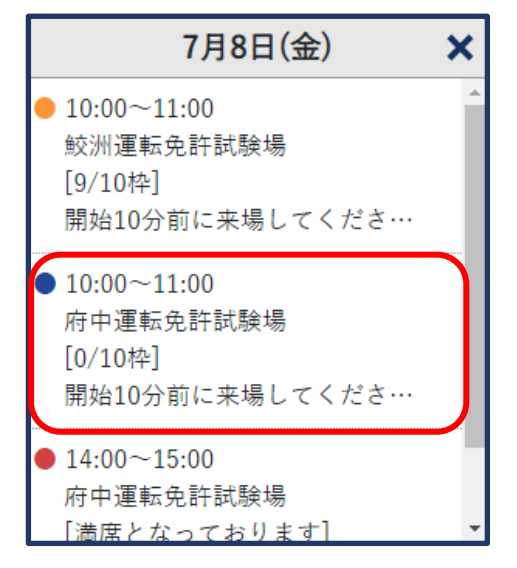

「予約枠選択」ダイアログの[予約枠情報]をクリックすると、「予約確認」ダイアログが表示されます。

○ 講習を予約する

| 下記の講習を予約します。よろしいですか?                 |                   |              |             |      |                    |  |  |  |
|--------------------------------------|-------------------|--------------|-------------|------|--------------------|--|--|--|
| 更新区分 <b>優良運転者</b><br>開始10分前に来場してください | 受講日時<br><b>`。</b> | 2022年7月8日(金) | 10:00~11:00 | 受講会場 | <u>府中運転免許試験場</u> 🛛 |  |  |  |
| 連絡先電話番号を入力してくださ                      | 1.                |              |             |      |                    |  |  |  |
| 0312341111                           |                   |              |             |      |                    |  |  |  |
| 戻る                                   | _                 | 予約する         | 3           |      |                    |  |  |  |

電話番号を入力し、[予約する]ボタンをクリックすると、画面上部に完了メッセージが表示されます。

## 《予約を取り消す場合》

○ 取り消す講習予約を選択する

| <sup>旗冒予約</sup><br>優良運転者                                                                                                    |                                   |                   |             |                                                                            |                         |         |              |
|----------------------------------------------------------------------------------------------------|-----------------------------------|-------------------|-------------|----------------------------------------------------------------------------|-------------------------|---------|--------------|
| <ul> <li>予約済みの講習</li> <li>予約年号 0000000305</li> <li>第回公分 優見運転者 光道日時 2</li> <li>連絡先電動音号 0312341111</li> <li>開始10分前に集場してください。</li> </ul> | 2022年07月08日(金) 10<br>連続先電影音寺を交差する | 0:00~11:00 受嫌会场 ] | 在中運転免許試驗場 @ |                                                                            | (                       | 子町を取り湯す |              |
|                                                                                                    |                                   | 予約を変更             | 更する         | -                                                                          |                         |         |              |
|                                                                                                    | 受議会場を指定                           |                   |             | ¥ (१४७२)                                                                   |                         |         |              |
| **<br>                                                                                                    | < 2022年7月 ▶<br>月                  | 火 水               | *           | <ul> <li>予約第本</li> <li>予約可能</li> <li>扱りわす</li> <li>金</li> <li>1</li> </ul> | か ● 濃度<br><u>E</u><br>2 |         |              |
| 3                                                                                                    | 4                                 | 5 6               | 7           | 8<br>10:00<br>府中運転免許試…                                                     | 9                       |         |              |
| 7月8日                                                                                                    | 3(金)                              | ×                 |             |                                                                            |                         |         |              |
| <ul> <li>10:00~11:00</li> <li>  鮫洲運転免許試験  [9/10枠]         開始10分前に来場     </li> </ul>                                                   | 場<br>してくださ…                       |                   |             |                                                                            |                         |         |              |
| <ul> <li>10:00~11:00</li> <li>府中運転免許試験</li> <li>[1/10枠]</li> <li>開始10分前に来場</li> </ul>                                                 | 場<br>してくださ…                       |                   |             |                                                                            |                         |         |              |
| ● 14:00~15:00<br>府中運転免許試験<br>「満席となっており                                                                                                | 場<br> ます]                         |                   |             |                                                                            |                         |         |              |
| 下記の予約を取り消します。                                                                                                    | よろしいですか?                          |                   |             |                                                                            |                         |         |              |
| 予約番号 0000000<br>更新区分 <b>優良運転</b><br>開始10分前に来場してくな                                                                                     | 305<br>者 受講日時<br>ださい。             | 2022年07月(         | 08日(金)      | 10:00~11:00                                                                | 受講会場                    | 府中運転免許  | <u>試験場</u> 🗗 |
| 連絡先電話番号を入力してく                                                                                                    | ださい。                              |                   |             |                                                                            |                         |         |              |
| 反312341111                                                                                                    |                                   |                   | 取り消す        |                                                                            |                         |         |              |

講習予約カレンダー」画面の[予約を取り消す]ボタンまたは、「予約枠選択」ダイアログで予約している [予約枠情報]をクリックすると、「予約取消確認」ダイアログが表示されます。 [取り消す]ボタンをクリックすると、完了メッセージが表示されます。